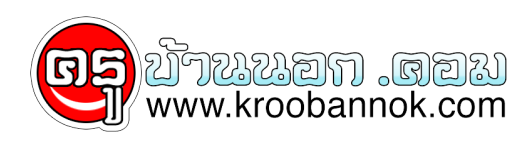

# แจก CMS (Fusion V. 7.00 พร้อมติดตั้ง สำหรับคนที่ต้องการศึกษา Module เยอะมากครับ)

นำเสนอเมื่อ : 26 พ.ย. 2551

แจก CMS (Fusion V. 7.00 พร<sup>้</sup>อมติดตั้ง) ครับ

#### ดาวน์โหลด&ติดตั้ง PHP-Fusion V 7.00

้หลังจากที่เราตั้งตารอคอยกันมานานแสนนาน บัดนี้ก็ได้เวลาอันเป็นสุมควรแล้ว สำหรับ php-fusion Version 7.00 ้ซึ่งเป็นเวอร์ชั่นที่เสถียรที่สุด ณ วันนี้ของ Core 7 คูรับ ซึ่ง Core 7 นี้ Release มาตั้งแต่วันที่ 21/06/2008 ้แต่กว่าเราจะได้สัมผัสกับตั๋วเต็มที่กำลังจะกูล่าวถึงนี้ ก็เป็นวันที่ 11/0<u>8</u>/2008 เข้าไปแล<sup>้</sup>วูครับ

์ ทางผู้พัฒนาใช้เวลาเกือบ 2 เดือนในการแก้ไข bug เพื่อความสมบูรณ์ของ Core 7 ตัวนี้ ก็ดีต่อเราๆท่านๆ จะได้มั่นใจในการูใช้งานครับ

้สำหรับบทความนี้ ขอเน้น ว่าสำหรับผู้ที่ติดตั้งใหม่เท่านั้น ไม่ใช่การ Upgrade จากู Core 6 นะครับ ้สำหรับคนที่ยังไม่เคยใช้เว็บ php-fusion ครับ สำหรับบทความวิธีการ Upgrade นั้น เราจะเอามาลุงเป็นบทความต่อๆไปครับ ตอนนี้ขอลงตัวติดตั้งกันก่อน

แต่ขอชี้แจงเรื่องนึงสำหรับท่านที่นำไปใช้ คือขอความร่วมมือ ห้ามลบ Copyright ที่ footer ออกนะครับ ้เพื่อเป็นการให้เกียรติกับผู้ที่เขียนโค้ดให้เราใช้ครับ เราใช้กันฟรีแล้วก็ควรให้เครดิตกับผู้ที่พัฒนาด้วยครับ ที่ต่างประเทศถือว่าเป็นเรื่องสำคัญครับ และก็เป็นส่วนหนึ่งของจริยธรรมคนทำเว็บที่ดีดวยครับ ก็ขอบคุณผู้ที่ให้ความร่วมมือล่วงห<sup>ุ้</sup>น้ำเลยครับ

เอาลุ่ะค<sup>ร</sup>ับเข้าเรื่อง ก่อนอื่น ก็ต้องเหมือนเคย คือผมจะต้องทำหน้าที่ชี้แจงว่า php-fusion ้ตัวที่ท่านกำลังจะนำไปใช้นี้ผมได้แก้ไขสิ่งใดไปบ้าง

- 1. เพิ่มภาษาไทย ทำให้เว็บเป็นเมนูภาษาไทย เหมาะสำหรับคนไทยใช้งาน (แปลโดยคุณ XP และ กระผมเอามาตรวจทานตอ จนออกมาเป็นตัวสมบูรณ์ครับ)
- 2. แก้ไข Bug ในส่วนของวันที่หลังจากการติดตั้งให้เป็นค่าปรกติ (จากเดิมจะเป็น ????)
- 3. แก้ไขขนาดของ Font ในหลาย Theme ที่เมื่อใชภาษาไทยแลวเป็นตัวเล็ก ให้ใหญ่ขึ้น
- 4. เพิ่มภาษาไทยใน TinyHTML Editor (ไม่ได้แปล) ซึ่งจากเดิมจะไม่แสดงค่าคำบรร<sup>ั</sup>ยายออกมา ใหแสดงคาคำบรรยายได
- 5. แก้ภาษาอังกฤษให้แสดงผลภาษาไทยได้ แล้ว input ภาษาไทยในโหมดภาษาอังกฤษแล้วข้อมูลไม่เพี้ยน
- 6. ลบขยะที่ไม่จำเป็นต่อการใช้งานออก
- 7. ปรับข้อความต้อนรับและ Footer
  8. แก้ไขการติดูตั้งให้สามารถติดตั้งแล้วใช้งานเป็นภาษาไทยได้อย่างถูกต้อง ทั้งในส่วนของหน้าเว็บ และตัวฐานขอมูล
- 9. แก้ไขไฟ้ล์ที่ใช้งานหลัก ให้แสดงผลภาษาไทยได้อย่างถูกต้อง

โดยต<sup>้</sup>องยอมรับว่าตัวภาษาไทยนี้ติดตั้งได้บน MySQL 4.1.x ขึ้นมาครับ ซึ่งส่วนใหญ่ก็เป็นเซ่นนั้นอยู่แล้วดังนั้นไม่นาจะมีปัญหาอะไร (สำหรับคนติดตั้งแล้ว error ดูในบอร์ดได้เลยครับ มีคนถามบอย)

้ที่นี้เราก็มาเริ่ม^การติดตั้งกันครับ \*\*สำหรับรูปจะต่างจากของจริงเล็กน้อย แค่บางข้อความก็ไม่ต้องตกใจนะคุรัย

1. Download <u>PHP-Fusion version 7.00</u> For MySQL version 4.1.x++ ขนาดไฟล์ประมาณ 2.55MB เท่านั้น

ี่ 2.แตกไฟล์ออกมาจะได้ดังรูปครับ⊠ี 3.ขั้นตอนนี้ ให้ท่านอานให้ดีนะครับ เพราะว่าคนที่ติดตั้ง php-fusion ในเครื่องตัวเอง กับคนที่ติดตั้ง php-fusion ใน server จริงจะแตกตางกันครับ

### 3.1**คนที่ติดตั้งในเครื่องตัวเอง แล**้วใช้งานกับ Localhost (<u>ถ้ายังไม่มี โปรแกรมจำลองเครื่องอ่านที่นี่</u> หรือ <u>ที่นี่</u>)

3.1.1 ให้นำไฟล์ที่ได้จากข้อ 2 ไปวางที่ C:\wamp\www\ แล้วเปลี่ยนชื่อไฟล์ได้ตามใจชอบ เช่นผมเปลี่ยนเป็น core7ก็จะได้ path ของแฟ้มเป็น C:\wamp\www\core7\

## 3.2 คนที่ติดตั้งกับ Server จริงๆ ไม่ใช่การทดสอบในเครื่องตัวเอง (ไม่ได้ใช้ localhost)

3.2.1 ให้ Upload ไฟล์ขึ้นไป โดยเอาเฉพาะไฟล์ที่เก็บอยู่ในแฟ้ม phpfusion700-MeeWebFree-com เท่านั้น ไม่ต้องเอาแฟ้มไปด้วย (หรือถ้าต้องการไปสร้างแฟ้มย่อย ก็ upload ขึ้นไปทั้งแฟ้มเลยก็ได้แล้วค่อยเปลี่ยนชื่อเอาทีหลัง) โดยการ Upload นี้ ใช้ FTP หรืออื่นๆตามแต่ท่านใช้ (แต่ FTP สะดวกสุด) สามารถ<u>อ่านการใช้งาน FTP ได้ที่นี่</u>

4.CHMOD ไฟล์ โดยขอแบ่งเป็น 2 ส่วนอีกเช่นเคย คือคนที่ติดตั้ง php-fusion ในเครื่องตัวเอง กับคนที่ติดตั้ง php-fusion ใน server จริงๆ

4.1**คนที่ติดตั้งในเครื่องตัวเอง แล้วใช**้งานกับ Localhost (<u>ถ้ายังไม่มี โปรแกรมจำลองเครื่องอ่านที่นี่</u> หรือ <u>ที่น</u>ี่)

4.1.1 ไม่ต้องทำอะไร ขอให้ข้ามขั้นตอนนี้ไปได้เลย ยกเว้นคนที่ใช้ OS เป็น Linux, Unix, Win2003, Win2008 ต้องทำการกำหนดค่า Permission ด้วย

4.1.2 หากเครื่องท่าน ใช้ Linux, Unix ต้องกำหนด permission 777 ดังนี้

- administration/db\_backups/
- images/
- images/imagelist.js
- images/articles/
- images/avatars/
- images/news/
- images/news\_cats/
- images/photoalbum/
- images/photoalbum/submissions/
- forum/attachments/
- config.php

4.2 คนที่ติดตั้งกับ Server จริงๆ ไม่ใช่การทดสอบในเครื่องตัวเอง (ไม่ได้ใช้ localhost)

4.2.1ถ้า server ท่าน ใช้ Linux, Unix ต<sup>้</sup>องกำหนด permission 777 ดังนี้ (<u>อ่านการ CHMOD</u> <u>หรือการตั้งค่า Permission</u>) แต่ถ้า server ใช้ windows ก็ข้ามไปได้เลยไม่ต้องทำอะไร

- administration/db\_backups/
- images/
- images/imagelist.js
- images/articles/
- images/avatars/
- images/news/
- images/news\_cats/
- images/photoalbum/
- images/photoalbum/submissions/

- forum/attachments/
- config.php

5.เรียกติดตั้ง php-fusion แบ่งเป็นสองแบบอีกเช่นกัน

## 5.1 คนที่ติดตั้งในเครื่องตัวเอง แล้วใช้งานกับ Localhost

5.1.1ให้เรียกติดตั้ง ผ่านหน้า internet explorer (หรือ Browser ตัวอื่นๆ) ดังนี้ http://localhost/core7/setup.php โดยที่ core7 ให้เปลี่ยนเป็นชื่อแฟ้มตามที่ท่านตั้งไว้ในข้อที่ 3.1.1 ด้านบน

5.1.2 เลือกภาษาแล<sup>้</sup>วกด Next

#### 5.2 คนที่ติดตั้งกับ Server จริงๆ ไม่ใช่การทดสอบในเครื่องตัวเอง (ไม่ได้ใช้ localhost)

5.2.1 ถ้าข้อที่ 3.2.1 ท่านไม่ได้ upload ชื่อแฟ้มก็เรียกติดตั้งได้ผ่านหน้า internet explorer (หรือ Browser ตัวอื่นๆ) ได้ทันที เช่น www.meewebfree.com/setup.php หรือมีแฟ้มก็เรียกว่า www.meewebfree.com/ชื่อแฟ้ม/setup.php โดยที่ www.meewebfree.com ก็คือชื่อโดเมนของเว็บท่านนั่นเอง ส่วนชื่อแฟ้ม คือชื่อแฟ้มที่สร้างไว้ในขั้นตอน 3.2.1(ตัวอย่างในรูปเป็นการใช้ Localhost)

5.2.2 เลือกภาษาแล<sup>้</sup>วกด Next

×

6.หน้าตรวจสอบค่า permission ถ้ามี "ไม่ผ่าน" ให้ตรวจสอบข้อที่ 4 อีกครั้ง ว่าทำครบถ้วนหรือไม่

×

7.ใส่ค่าของ ระบบ ฐานข้อมูลแบบ MySQL ซึ่งจุดนี้ท่านต้องไปสร้างมาก่อน โดยคนที่ใช้งาน server จริง จะสร้างได้ผ่าน Control Panel ของ host ครับ ถ้าสร้างไม่ได้ให้ติดต่อ Admin เครื่องครับ ส่วนคนที่ใช้ localhost ก็สร้างได้ผ่าน phpMyAdmin ของเครื่องตัวเองนั่นเอง คือ http://localhost/phpMyAdmin

×

8.ต้องได้แบบนี้ถึงจะถูกครับ

×

9.สร้าง User คนแรกของเว็บให้ตัวเอง ซึ่งจะเป็นคนจัดการทุกๆส่วนของเว็บด<sup>้</sup>วย โดยส่วนสีแดงกับสีเขียวจะกรอกคนละค่ากันครับ

#### ×

10.ลบไฟล์ setup.php ออก และ CHMOD ไฟล์ config.php เป็น 644 ครับ (ลองอ่านการ CHMOD ที่ข้อ 4 ด้านบน)

×

11.ขอแสดงความยินดีด้วยครับ ท่านติดตั้งเสร็จแล้ว และจะต้องไม่มีข้อความ ดังที่ลูกศรสีแดงชี้นะครับ นั่นคือยังไม่ได้ลบไฟล์ setup.php ออกนั่นเอง แต่ถ้ามีก็ลบออกแล้วค่อย refresh ได้ครับ

×

เป็นอย่างไรบ้างครับ สำหรับการติดตั้ง php-fusion หวังว่าคงไม่ยากจนเกินไปนะครับ สำหรับคนที่ทำครั้งแรก อาจจะถือว่ายากมาก แต่ขอให้อย่าพึ่งท้อครับ เพราะว่าสคริปแทบทุกตัวก็ติดตั้งคล้ายๆแบบนี้ ถ้าติดตั้งตัวนี้ได้ตัวอื่นก็สบายแล้วครับ แล้วมีปัญหาอะไรก็ถามไถ่ในกระดานข่าวของเรากันได้เสมอครับ ู้ไม่โดดเดี่ยวเดียวดายแน่นอนครับ และขอให้มีความสุขกับการใช้งานเว็บของท่านนะครับ สำหรับคู่มือการใช้ <u>สามารถอ่านของเวอร์ชั่นเก่าได้</u> แม้ไม่เหมือนกัน แต่ก็ไกล<sub>์</sub>เคียงเกือบทั้งหมดครับ

ขอขอบคุณ : <u>www.meewebfree.com</u> และ <u>www.kroobannok.com</u> ครับ